# How To:

## Set Up E-mail in Mozilla Thunderbird for Mac

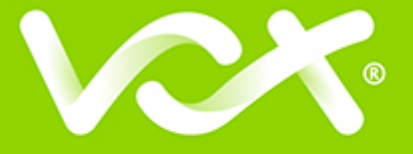

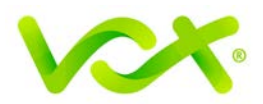

### Contents

| Introduction                    | 2 |
|---------------------------------|---|
| Automatic Account Configuration | 2 |
| Manual Account Setup            | 6 |

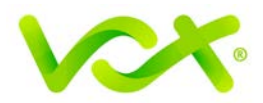

#### Introduction

This guide takes you step-by-step through the process of setting up a new email account in Mozilla Thunderbird for Mac.

Note: This guide defaults to IMAP and No SSL.

#### Which Setup do I Use?

Thunderbird's **Automatic Account Configuration** option is the recommended option to use, as it is quick and easy.

However, if you want to use **POP**, or if this is a new hosing account and domain propagation has not been completed, you need to use **Manual setup**.

#### **Automatic Account Configuration**

- 1. Launch Mozilla Thunderbird.
- 2. If the Accounts form opens, select **Create a new account > Email**, and proceed to step 4.

| 🛃 Get Messages 💌 🖉 Write 💌                                                                                      | Chat Address Book Tag  Tag  Quick Filter Search < Ctrl+K> | 2 م |
|----------------------------------------------------------------------------------------------------|-----------------------------------------------------------|-----|
| می المالی المالی المالی المالی المالی المالی المالی المالی المالی المالی المالی المالی المالی المالی المالی الم | Thunderbird Mail                                          |     |
| <ul> <li>[2] Trash</li> <li>△ 9 Local Folders</li> </ul>                                                        | Email                                                     |     |
| 💿 Trash<br>🚵 Outbox                                                                                             | Read messages                                             |     |
|                                                                                                    | Write a new message                                       |     |
|                                                                                                    |                                                           |     |
|                                                                                                    | Accounts                                                  |     |
|                                                                                                    | View settings for this account                            |     |
|                                                                                                    | Create a new account:                                     |     |
|                                                                                                    | 🖾 Email 🖓 Chat 🖓 Newsgroups 🔊 Feeds                       |     |
|                                                                                                    | Create a new calendar                                     |     |
|                                                                                                    |                                                           |     |

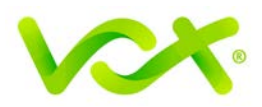

Or

From the Tools menu, select Account Settings...

| Tools                  | Window                                        | Help                                       |
|------------------------|-----------------------------------------------|--------------------------------------------|
| Add-<br>Activ          | ons<br>ity Manager                            |                                            |
| Mess<br>Run f<br>Run f | age Filters.<br>Filters on Fo<br>Filters on M | <br>blder<br>essage                        |
| Run J<br>Delet         | unk Mail Co<br>e Mail Mark                    | ontrols on Folder<br>(ed as Junk in Folder |
| Impo<br>Error          | rt<br>Console                                 |                                            |
| Acco                   | unt Settings                                  | 5                                          |

3. Click the Account Action drop-down list and select Add Mail Account from the list.

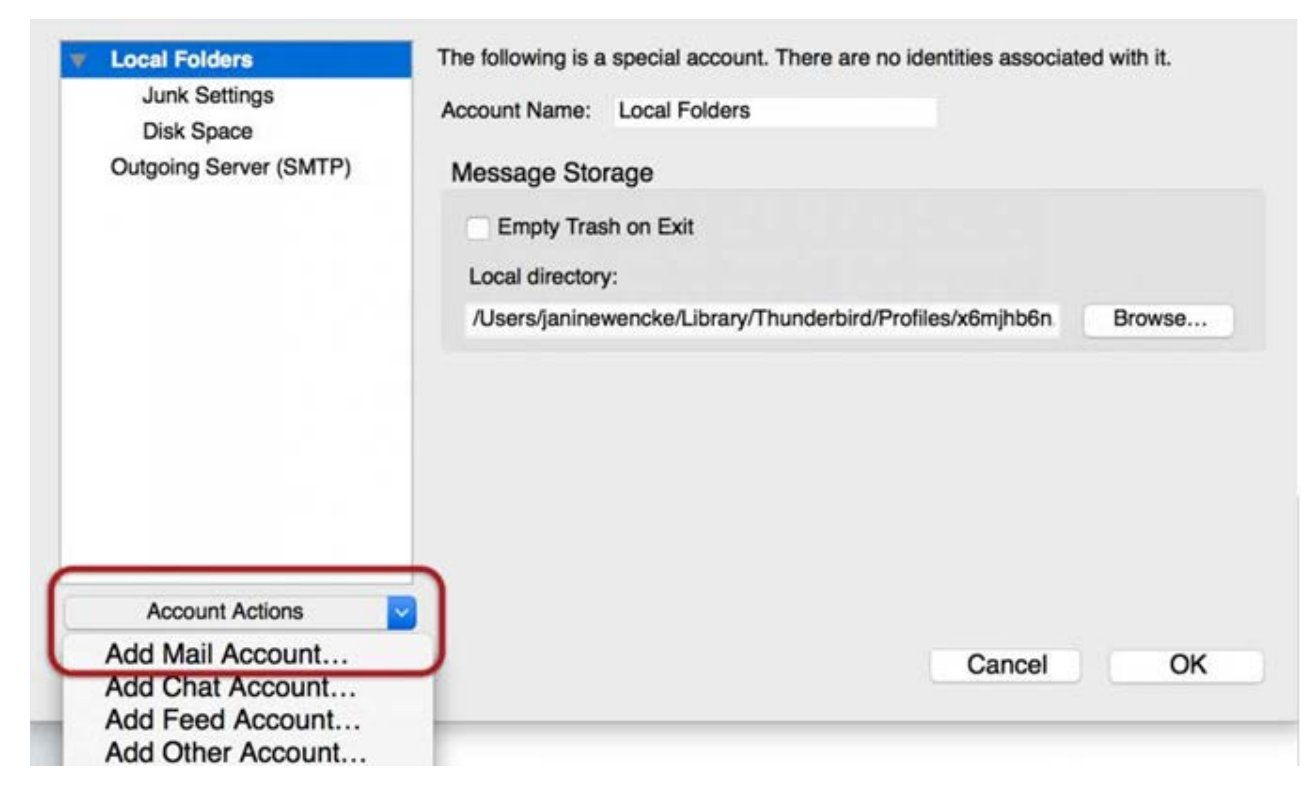

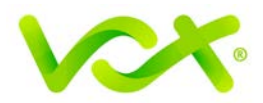

4. Ignore this option and select Skip this and use my existing email.

| Name Surname                                                                                                    | Search                                                       |
|----------------------------------------------------------------------------------------------------|--------------------------------------------------------------|
| In partnership with several providers, Thunderbird can offer you a in your first and last name, or any other words you'd like, in the f gandi.net                                                   | a new email account. Just fii<br>ields above to get started. |
|                                                                                                    |                                                              |
| The search terms used are sent to Mozilla ( <u>Privacy Policy</u> ) and to gandi.net ( <u>Privacy Policy</u> ) and to gandi.net ( <u>Privacy Policy, Terms of Service</u> ) to find available email | 3rd party email providers<br>addresses.                      |

- 5. Enter the following details:
  - Your name (which will appear in the "From" field in your emails)
  - Email address
  - Password
  - Click **Continue**

| • • •          | Mail Account Setup                         |
|----------------|--------------------------------------------|
|                |                                            |
| Your name:     | Name Surname Your name, as shown to others |
| Email address: | email@example.com                          |
| Password:      | Password                                   |
|                | Remember password                          |
|                |                                            |
|                |                                            |
|                |                                            |
|                |                                            |
|                |                                            |
|                |                                            |
|                |                                            |
|                |                                            |
| Get a new acc  | ount Cancel Continue                       |
| Get a new act  | Cancer                                     |

Setting Up Email in Mozilla Thunderbird for Mac| Page 4

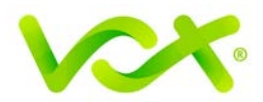

Thunderbird will automatically check your email settings. Ignore the warning message, select the "I understand the risks" check box and click **Done**.

| Mail Account Setup                                                                                                    |
|----------------------------------------------------------------------------------------------------|
| Warning!                                                                                                    |
| Technical Details     Outgoing settings: smtp.example.com does not use encryption.     Technical Details                                                                                                    |
| Thunderbird can allow you to get to your mail using the provided configurations.<br>However, you should contact your administrator or email provider regarding these<br>improper connections. See the Thunderbird FAQ for more information. |
| ✓ I understand the risks.                                                                                                    |
| Change Settings Done                                                                                                    |

If your settings are correct and found by Thunderbird, your setup is complete. This form appears.

| • • •                                                           | Mail Accou                                                           | nt Setup                       |           |
|-----------------------------------------------------------------|----------------------------------------------------------------------|--------------------------------|-----------|
| Your name:<br>Email address:<br>Password:<br>Configuration four | Name Surname name@example.com Remember password at email provider    | Your name, as shown            | to others |
| Incoming:<br>Outgoing:<br>Username:<br>Get a new acc            | IMAP, imap.example.com<br>SMTP, smtp.example.com<br>name@example.com | No Encryption<br>No Encryption | Done      |

Setting Up Email in Mozilla Thunderbird for Mac| Page 5

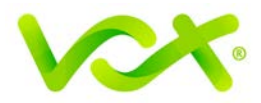

If you have problems with the Automatic configuration, you can try to manually set up the new account.

#### **Manual Account Setup**

1. Follow the steps for Automatic configuration. After you have clicked the **Done** button, click the **Manual Config** button.

| Mail Account Setup                                                |                                                      |                               | X |
|-------------------------------------------------------------------|------------------------------------------------------|-------------------------------|---|
| Your <u>n</u> ame:<br>Emai <u>l</u> address:<br><u>P</u> assword: | Name Surname<br>name@example.com                     | Your name, as shown to others |   |
|                                                                   | Remember password                                    |                               |   |
| Configuration fo                                                  | ound at email provider<br>AP, imap.example.com, No E | incryption                    |   |
| Outgoing: SN                                                      | /TP, smtp.example.com, No                            | Encryption                    |   |
| Username: na                                                      | me@example.com                                       |                               |   |
| <u>G</u> et a new acco                                            | ount Manual config                                   | Done Cancel                   |   |

Make sure that your settings are correct, as shown in the picture below.
 Note: these are default settings – replace with your own name and domain.

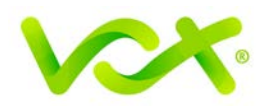

| Your name:      | Name Surname           | Your name, as shown to othe | rs    |       |                 |      |
|-----------------|------------------------|-----------------------------|-------|-------|-----------------|------|
| mail address:   | name@example.com       | n                           |       |       |                 |      |
| Password:       |                        |                             |       |       |                 |      |
|                 | Remember passv         | vord                        |       |       |                 |      |
| e following set | tinas were found by pr | obing the given server      |       |       |                 |      |
| s tonowing sou  | ingo noro iouna by pr  | obing the given server      |       |       |                 |      |
|                 |                        |                             |       |       |                 |      |
|                 |                        | Server hostname             | Port  | SSL   | Authentication  |      |
| Incoming:       | IMAP 📀                 | imap.example.com            | 143 🔽 | None  | Normal password | 0    |
| Outgoing:       | SMTP                   | smtp.example.com 🔽          | 587   | None  | Normal password |      |
|                 |                        | name@example.com            |       |       |                 |      |
| Username:       |                        |                             |       |       |                 |      |
| Username:       |                        |                             |       |       |                 |      |
| Username:       | Advanced               | eenfie                      |       | Canad | Po tost         | Dana |

- 3. Select POP or IMAP.
  - IMAP incoming port is 143, outgoing port is 587.
  - POP incoming port is 110, outgoing port is 587
- 4. Ensure the following:
  - The user name must be the full email address. For new hosing accounts, you can temporarily use the IP address instead of Incoming and Outgoing mail servers.
  - SSL is None
  - Authentication is the **password** you specified.
- 5. Click Re-test to check that the settings are correct.
- 6. Click Done.

Congratulations! Your email setup is complete.